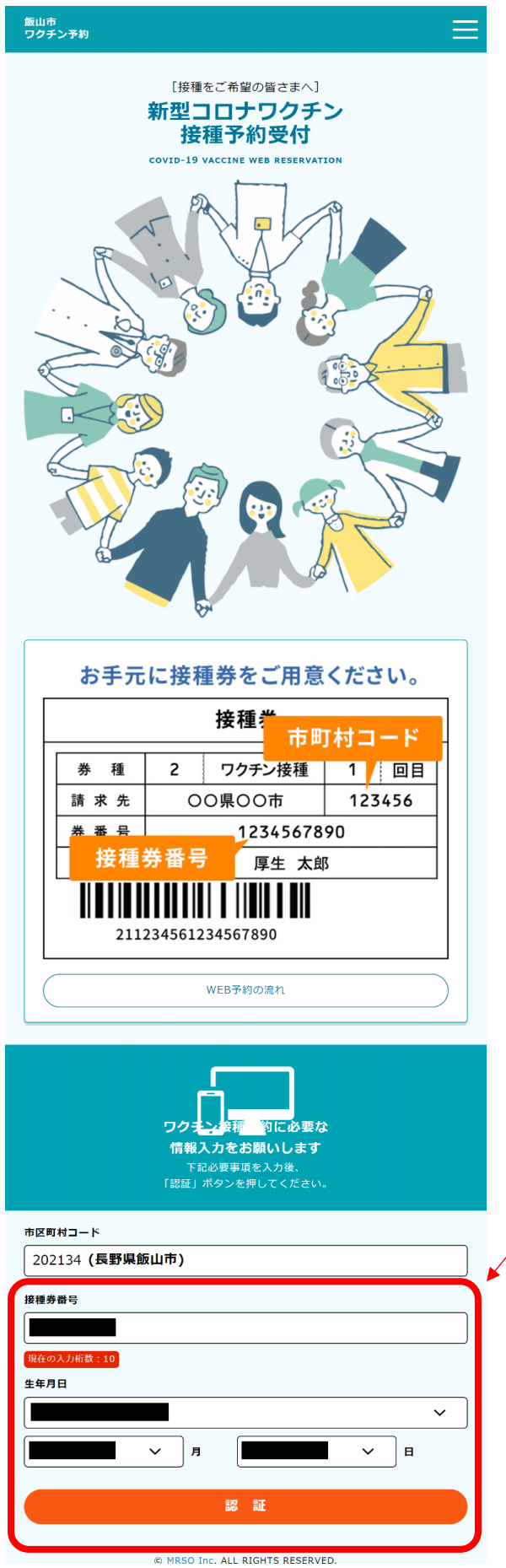

三 ワクチン接種予約システム

接種日変更手順

システムは、接種券に同封された案内や【3 回目予約票】に記載されているQRコード、 または飯山市ホームページからアクセスし てください。

システムのサイトにアクセスしたら、お手 元の接種券番号を入力します。

次に、生年月日を選択し、認証ボタンを押下 します。

| <sup>厳山市</sup><br>ワクチン予約                                                                                                 | 最初に、接種者情報を入力します。       |
|----------------------------------------------------------------------------------------------------|------------------------|
| 授權券幣号:                                                                                                    |                        |
| 接種者情報入力<br>OO<br>入力 磁源 完了                                                                                                | なお、入力の中で、【必須】 と書かれた項目は |
| 下記を入力して、「入力内容を確認する」ボタンを押してください。                                                                                          | 必ず入力が必要になります。          |
| 市町村コード 202134                                                                                                    |                        |
| 接種勞動号                                                                                                    |                        |
| お名前                                                                                                    | 【必須】入力項目               |
| 例:山田 例:太郎                                                                                                    | お名前(フリガナ)              |
| お名前(フリガナ) 【必須】                                                                                                    |                        |
|                                                                                                    | "任方"                   |
| 生用カラカブ(入力して下たさい<br>生年月日 【必須】                                                                                             | 日中通話可能な電話番号            |
|                                                                                                    |                        |
| 性別 [必須]<br>○ 男性 ● 女性                                                                                                    |                        |
| 影使番号                                                                                                    | 人力し終えたら、サービス利用規約に同意す   |
| 〒 105 - 0001 住所検索                                                                                                    | るチェックを入れ、入力内容を確定します。   |
| 半角数字で入力してください                                                                                                    | /                      |
| WHINK<br>選択して下さい V                                                                                                    |                        |
| 市区町村                                                                                                    |                        |
| 例:港区                                                                                                    |                        |
| 番地/建物/部屋番号等                                                                                                    |                        |
| 例:虎ノ門43城山ビル17F                                                                                                    |                        |
| 日中連絡可能な電話番号 【必須】                                                                                                    |                        |
| 0269 - 62 - 3111<br>半角数字で入力してください                                                                                        |                        |
| 携带電話曲号                                                                                                    |                        |
|                                                                                                    |                        |
| 〒内数子で入力してくたさい<br>自治体からのお知らせ                                                                                              |                        |
| <ul> <li>● 受け取る</li> <li>○ 受け取らない</li> </ul>                                                                             |                        |
| ※メールアドレスを登録した場合、「受け取らない」を進択しても、当システムからの予約確認メールは<br>送信されます。                                                               |                        |
| メールアドレス<br>例:example@example.com                                                                                         |                        |
| *10.5、50.5011.51.51.51.51.51.51.51.51.51.51.51.51.5                                                                      |                        |
| ※ Priva、 Environ シャルシャルシール イーンスポース インタスとない いいひゅう。<br>※メールは [covid]9-vacche@mrso.jp] より送信します。 注意メールフィルターの設定をお願いい<br>たします。 |                        |
| ※雑誌できない場合、述意スールノオルタや述該スールノイルターの設定寺のと雑品をお無いいにしょ<br>す。                                                                     |                        |
| メールアドレス(確認用)<br>メールアドレス再入力                                                                                               |                        |
| 半角英数字等で入力してください                                                                                                    |                        |
| <u>サービス利用規約</u> をご確認の上、同意いただける場合は「同意する」にチェックを入れて<br>ください                                                                 |                        |
| ✔ サービス利用規約に同意します                                                                                                    |                        |
| 入力内容を確認する                                                                                                    |                        |
| MRSO Inc. ALL RIGHTS RESERVED.                                                                                           | -                      |

| 飯山市<br>ワクチン予約                           |                                          | ≡            |
|-----------------------------------------|------------------------------------------|--------------|
| 接種券番号                                   |                                          |              |
| О<br>入力                                 | 接種者情報確認<br>O<br><sup>確認</sup>            | 〇<br>完了      |
| 入力内容をご確認の上、間違い                          | いがなければ「予約を進める」ボタ                         | ヲンを押してください。  |
| 市町村コード                                  | 202134                                   |              |
| 接種券番号                                   |                                          |              |
| お名前                                     |                                          |              |
| お名前<br>(フリガナ)                           |                                          |              |
| 生年月日                                    |                                          |              |
| 性別                                      | 女性                                       |              |
| 住所                                      | 〒-                                       |              |
| 日中連絡可能<br>な電話番号                         | 0269-62-3111                             |              |
| 携帯電話番号                                  |                                          |              |
| 自治体からの<br>お知らせ                          | 受け取る                                     |              |
| メールアドレス                                 |                                          |              |
| <b>予約</b><br>下記ボタンを押すと接種者情報<br>お選びください。 | <b>りはまだ完了していません。</b><br>&の登録・更新を完了します。次/ | ページ以降で会場、日程を |
|                                         | 予約を進める                                   |              |
|                                         | 接種者情報入力へ戻る                               |              |
|                                         |                                          |              |

接種者情報入力の確認画 面になります。

このままでよければ、【予 約を進める】 ボタンを押 下してください。

© MRSO Inc. ALL RIGHTS RESERVED.

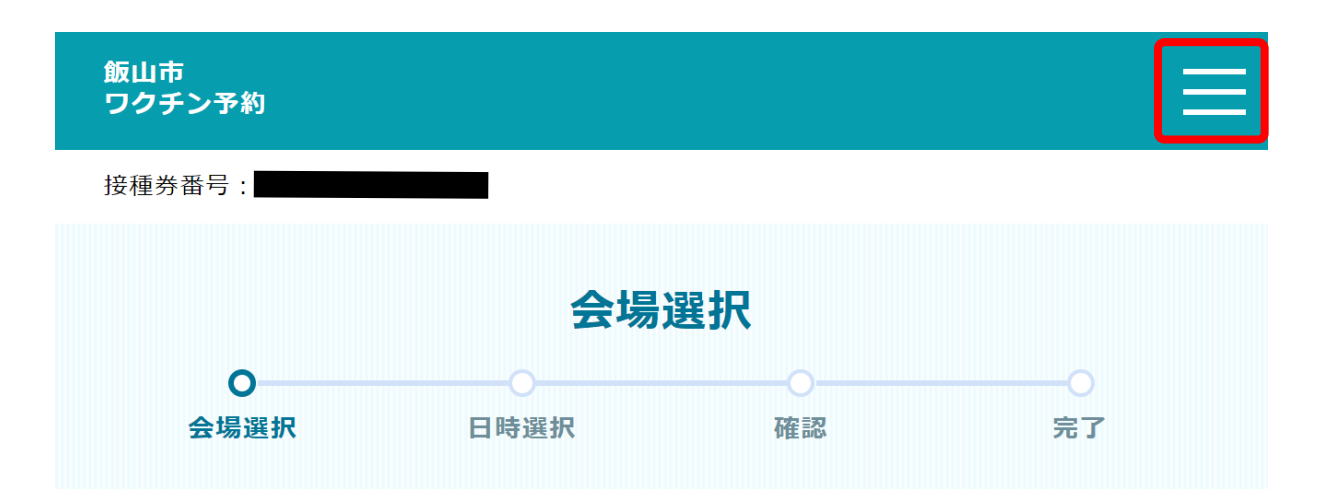

接種会場を選びワクチン接種の予約をしてください。

| 絞り込み条件設定<br>希望接種日 |               |
|-------------------|---------------|
| ガレンダー選択           | ~ ゴカレンダー選択    |
|                   | クリア この条件で検索する |

## 接種会場一覧

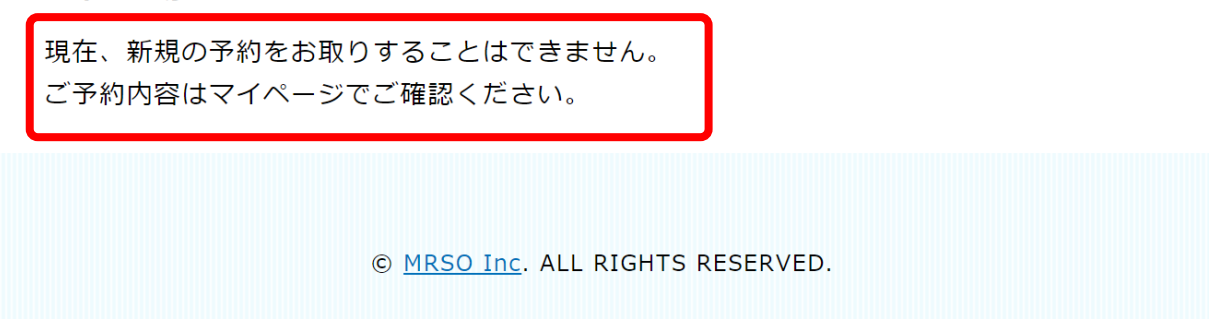

会場選択の画面になります。現在、飯山市では接種日を指定(予約を入れた)状態で 接種券を配布しておりますので、上記のような表示となります。既に入っている予約 日を確認するため、マイページへ遷移します。

画面右上の**三**マークから、または、 **ミ**マイページ マイページボタンが表示されている場合はそのボタンを押下してください。

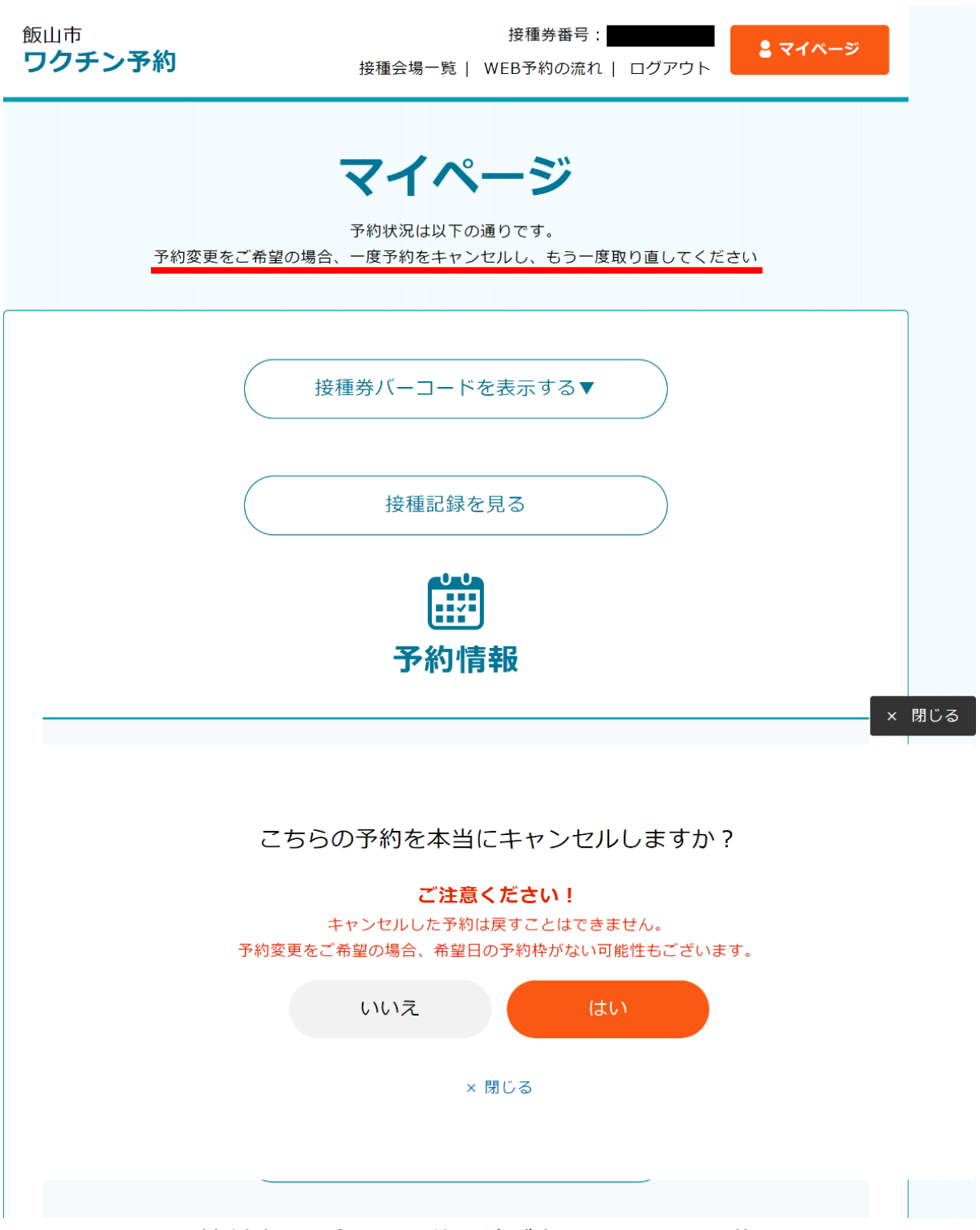

マイページでは、接種済みを含めた予約一覧が表示されます。記載されているように、 予約変更を行う場合は一度予約をキャンセルする必要があります。該当の予約を選択 し、予約をキャンセルしてください。

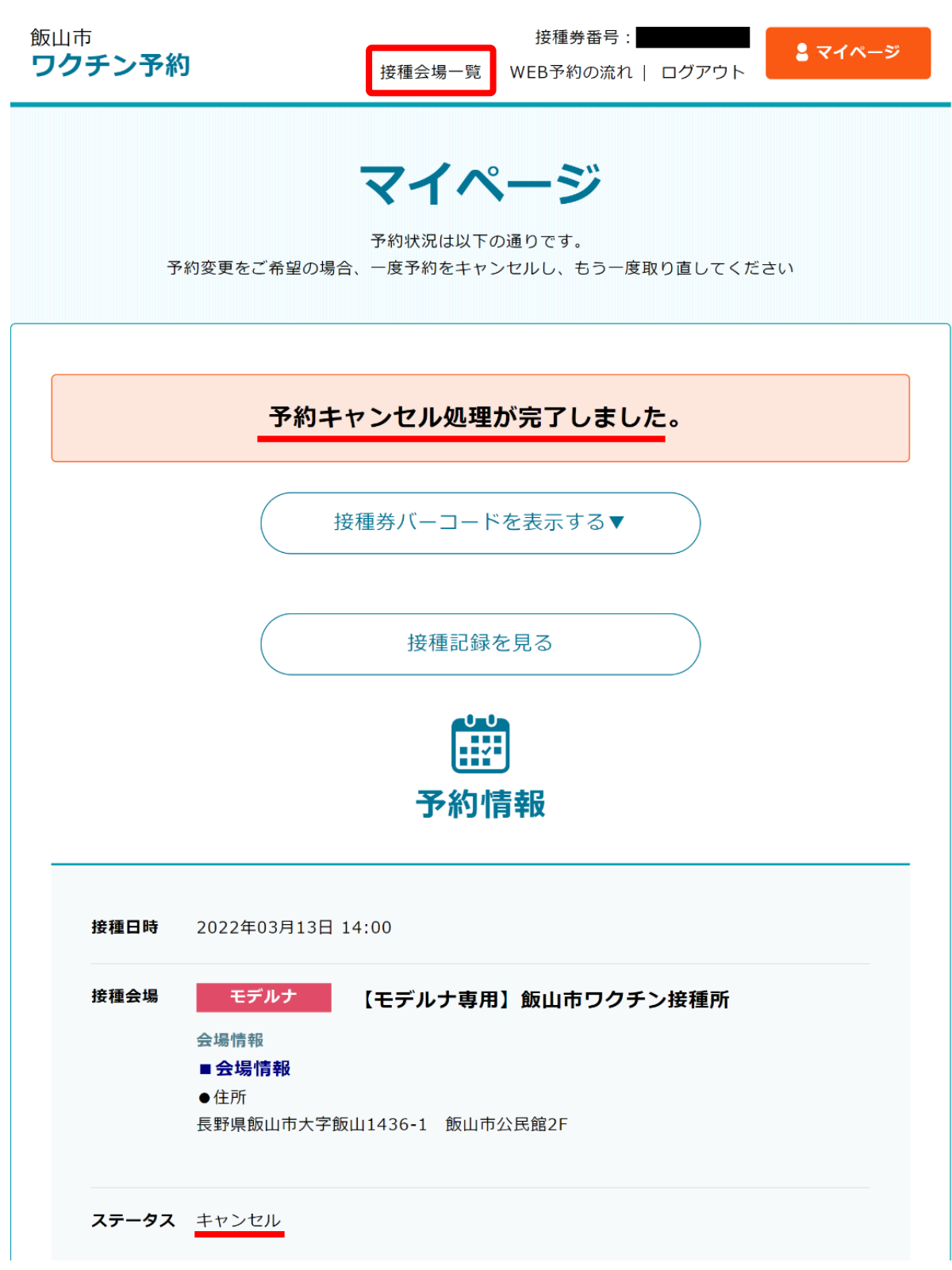

予約キャンセル後、新しく予約日を入力するため、画面上部の【接種会場一覧】を押下してください。

| <sub>飯山市</sub><br><b>ワクチン予約</b>    | 接種会場一覧                       | 接種券番号:<br>WEB予約の流れ   ログアウト | まマイページ        |
|------------------------------------|------------------------------|----------------------------|---------------|
| 0                                  | 会場道                          | 選択                         | 0             |
| 会場選択 日間                            | 寺選択                          | 確認                         | 完了            |
| 接種会場を選びワクチン接種                      | 重の予約をしてく                     | ください。                      |               |
| 前回の接種: <b>2021年</b>                | :07月16日(金                    | )ファイザー                     |               |
| 次回の接種: <b>2022年</b>                | 01月16日(日                     | )以降に接種可能です                 |               |
| 絞り込み条件設定<br>希望接種日                  |                              |                            |               |
| 白 カレンダー選択<br>その他条件                 | ~                            | カレンダー選択                    |               |
| ワクチンメーカー V                         |                              | 接種希望会場があれば入力               |               |
| クリア                                | 20                           | 条件で検索する                    |               |
|                                    |                              |                            |               |
| 接種会場一覧                             |                              |                            |               |
| <sup>モデルナ</sup> 【モデル<br>ン接種所       | レナ専用】創                       | 反山市ワクチ                     | 詳細·予約         |
| 2回目の接種は1回目の接種                      | 日から最低でも                      | 21日間の間隔を空ける必要              | <b>要があります</b> |
| 集団接種会場                             | ■会場情朝<br>●住所<br>長野県飯山i       | 】<br>市大字飯山1436-1 飯山市公民     | 館2F           |
| <br><del>ファイザー</del> 【ファィ<br>チン接種所 | (ザー専用)                       | 飯山市ワク                      | 詳細·予約         |
| 集団接種会場                             | こちらはフ:<br>す。                 | アイザー社製ワクチンの接種予約            | )専用となりま       |
| © MRSC                             | <u>) Inc</u> . ALL RIGHTS RE | SERVED.                    |               |

会場選択の画面になります。 はじめに、接種会場を選択します。

この画面の場合、接種会場は、

【モデルナ専用】飯山市ワクチン接種所 【ファイザー専用】飯山市ワクチン接種所

の2会場から選択が可能です。

希望の会場の (詳細・予約) ボタン を
押下します。

|                                                                                                    |                                                                                                    | В                                                                                                    | 時選                                                                                                    | 択                                                                                           |                                                                          |                                           |
|----------------------------------------------------------------------------------------------------|----------------------------------------------------------------------------------------------------|----------------------------------------------------------------------------------------------------|----------------------------------------------------------------------------------------------------|---------------------------------------------------------------------------------------------|--------------------------------------------------------------------------|-------------------------------------------|
| 会場選択                                                                                                    |                                                                                                    | 日時選択                                                                                                    |                                                                                                    | 確認                                                                                          |                                                                          | <br>完了                                    |
| 予約カレンタ                                                                                                    | ダーから接種                                                                                                   | 龍希望日を選                                                                                                    | 択してくだ                                                                                                    | さい。                                                                                         |                                                                          |                                           |
| モデルナ                                                                                                    | ( <del>t</del>                                                                                           | デルナ専                                                                                                    | 用】飯山                                                                                                    | 市ワクチ                                                                                        | ・ン接種剤                                                                    | 听                                         |
| 2回目の接種は                                                                                                    | 1回目の接種日                                                                                                  | から最低でも                                                                                                    | 21日間の間隔                                                                                                    | を空ける必要が                                                                                     | あります                                                                     |                                           |
|                                                                                                    |                                                                                                    | 予約力                                                                                                    | コレンダーを                                                                                                    | 見る 🗸                                                                                        |                                                                          |                                           |
| 会場情報                                                                                                    |                                                                                                    |                                                                                                    |                                                                                                    |                                                                                             |                                                                          |                                           |
| <b>第</b> 回                                                                                                    | 安種会場                                                                                                    | ● 会<br>● 住<br>長野                                                                                                    | <b>場情報</b><br>所<br>県飯山市大字館                                                                                                    | 反山1436-1 倉                                                                                  | 反山市公民館21                                                                 | :                                         |
| 詳細                                                                                                    |                                                                                                    |                                                                                                    |                                                                                                    |                                                                                             |                                                                          |                                           |
| ■ご予約に関<br>電話番号:0269                                                                                                    | <b>するお問い</b> 合<br>9-62-3111                                                                              | わせ先                                                                                                    |                                                                                                    |                                                                                             |                                                                          |                                           |
| 受付時間:午前9                                                                                                    | 9時~午後5時(                                                                                                 | 月曜~金曜日                                                                                                    | ※祝日除く)                                                                                                    |                                                                                             |                                                                          |                                           |
| <ul> <li>● 接種日の変更</li> <li>・接種日の変更</li> <li>ください。</li> <li>・キャンセルを</li> <li>■ 2回目の接着</li> </ul>                                                                                                    | 更・キャンセ<br>をご希望の場<br>ご希望の場合<br>種予約につい                                                                     | :ルについて<br>合、マイページ<br>、マイページ』<br>、マイページ』                                                                                                    | ジから予約を一<br>とりお手続きく                                                                                                    | 度キャンセルし<br>ださい。                                                                             | た後に再度ご                                                                   | 予約をお取り                                    |
| <ul> <li>         · 接種日の変更<br/>· 接種日の変更<br/>ください。         · キャンセルを         <ul> <li>             20目の接種             · 20目の接種             · 20目の接             · 20目の             · 20目の             · 200             · 200</li></ul></li></ul>                                                                                                    | 更・キャンセ<br>ほをご希望の場<br>ご希望の場合<br><b>重予約につい</b><br>すう約は1回目の<br>は1回目の接種<br><b>ダー</b><br>に加し、次へお<br>な月よりカレ    | (ルについて)<br>合、マイページ。<br>、マイページ。<br>で<br>一接種日以降可」<br>一接種日以降可」<br>一<br>、<br>、<br>、<br>、<br>、<br>、<br>、<br>、<br>、<br>、<br>、<br>、<br>、                                                                                                    | こから予約を一<br>とりお手続きく<br>能です。<br>朝間を聞ける必<br>されます。表示                                                                                                    | 度キャンセルし<br>ださい。<br>シ要があります。<br>日以前は予約カ                                                      | レた後に再度ご                                                                  | 予約をお取り                                    |
| 毎個日の変更<br>、投種目の変更<br>ください。<br>・キャンセルを<br>・2回目の接種<br>・2回目の接種<br>・2回目の接種<br>不動力レング<br>ご希望の日付を<br>※ご予約が可能                                                                                                    | 更・キャンセ<br>をご希望の場合<br>電 <b>予約につい</b><br>でういい<br>でういい<br>でういい<br>でいい<br>でいい<br>でいい<br>でいい<br>でいい<br>でいい    | (リルについて)<br>合、マイペー3<br>、マイページ。<br>て<br>投種目以降可可<br>旧から指定の<br>回<br>し日から指定の<br>シダーは表示さい。<br>ンダーは表示<br>ス<br>2022:                                                                                                    | ンから予約を一<br>とりお手続きく<br>乾です。<br>朝間を開ける必<br>たれます。表示<br>年の2月                                                                                                    | 度キャンセルし<br>ださい。<br>小麦があります。<br>日以前は予約か                                                      | った後に再度ご<br>-<br>5取れません。                                                  | 予約をお取り<br>次の月                             |
| 歩催日の変更<br>大陸信日の変更<br>ください。<br>・キャンセルを<br>・2回目の接種<br>・2回目の接種<br>・2回目の接種<br>・2回目の接種<br>・2回目の接種<br>・2回目の接種<br>・ざか約が可期                                                                                                    | 更・ <b>キャンセ</b><br>地をご希望の場合<br><b>重予約につ口の</b><br>第一<br>第一<br>第一<br>第一<br>第一<br>第一<br>第一<br>第一<br>第一<br>第一 | (ルについて) (ルについて) (スペイページ) マイページ」 アレッシュージ マレッシュージ アレッシュージ マレッシュージ マレッシュージ マレッシュージ マレッシュージ マレッシュージ マレッシュージ アレッシュージ アレッシュージ アレッシュージ アレッシュージ アレッシュージ アレッシュージ アレッシュージ アレッシュージ                                                                                                    | ジから予約を一<br>よりお手続きく<br>能です。<br>朝間を開ける必<br><b>にれます。表示</b><br><b>年02月</b><br>水                                                                                                    | 度キャンセルし<br>ださい。<br>・<br>雪があります。<br>日以前は予約か<br>木                                             | った後に再度ご<br>金                                                             | 予約をお取り<br>次の月<br>土                        |
|                                                                                                    | 更・キャンセ<br>をご希望の場合<br><u>通予約につい</u><br>予約は回目の<br>様<br>ー                                                   | ULCOUT<br>合、マイページ<br>、マイページ<br>て<br>提種日以降可<br>同から指定のJ<br>2022:<br>火<br>1                                                                                                    | ンから予約を一<br>とりお手続きく<br>能です。<br>棚間を開ける必<br><b>住れます。表示</b><br><b>年02月</b><br>水<br>2                                                                                                    | 度キャンセルし<br>ださい。<br>                                                                         | が取れません。<br>金<br>4                                                        | 予約をお取り<br>次の月<br>上<br>5                   |
| 接種目の変更<br>大種目の変更<br>ください。<br>・キャンセルを<br>2回目の接種<br>・2回目の接種<br>・2回目の接種<br>ご希約カレング<br>ご希約の日付を<br>※ご予約が可能<br>日                                                                                                    | 更・キャンの場<br>に希望の場合<br>ご希望の場合<br>置予約につい<br>電子約につい<br>ほかりは1回目の<br>現種<br>ダー<br>月<br>月                        | ULCOUT<br>合、マイページ<br>、マイページ<br>して<br>提種日以降可<br>同から指定の<br>し<br>なの<br>し<br>なの<br>し<br>なの<br>し<br>、<br>マイページ<br>し<br>なの<br>、<br>マイページ<br>し<br>なの<br>、<br>マイページ<br>し<br>なの<br>、<br>マイページ<br>し<br>なの<br>、<br>マイページ<br>し<br>なの<br>、<br>マイページ<br>し<br>なの<br>、<br>マイページ<br>し<br>なの<br>、<br>マイページ<br>し<br>なの<br>、<br>、<br>マイページ<br>し<br>なの<br>、<br>、<br>マイページ<br>し<br>なの<br>、<br>、<br>マイページ<br>し<br>なの<br>、<br>、<br>マイページ<br>し<br>、<br>、<br>マイページ<br>し<br>、<br>、<br>、<br>、<br>、<br>、<br>、<br>、<br>、<br>、<br>、<br>、<br>、 | ンから予約を一<br>とりお手続きく<br>能です。<br>朝間を開ける必<br>年 <b>02月</b><br>水<br>2<br>9                                                                                                    | 度キャンセルし<br>ださい。<br>・要があります。<br>日以前は予約か<br>木<br>3<br>10                                      | rた後に再度ご<br>・<br>・<br>・<br>・<br>・<br>・<br>・<br>・<br>・<br>・<br>・<br>・<br>・ | 予約をお取り       次の月       土       5       12 |
| ・接種目の変更           ・提種目の変更           ください。           ・キャンセルを           ・2回目の接種           ・2回目の接種           ・2回目の接種           ・2回目の接種           ・2回目の接種           ・2回目の接種           ・2回目の接種           ・2回目の接種           ・2回目の接種           ・2回目の接種           ・2回目の接種           ・2回目のは種           ・2回目のは種           ・2回目のは種           ・2回目のは種           ・2回目のは種           ・2回目のは種           ・2回目のは種           ・2回目のは種           ・2回目のは様           ・2回目のは様 <td< td=""><td>更・キャンの場<br/>に希望の場合<br/>電子約につい<br/>電子約に回日の<br/>ほは1回日の現種<br/>ダー<br/>月<br/>月<br/>14</td><td>ULCOUT<br/>合、マイページ<br/>、マイページ<br/>は<br/>提種日以降可<br/>同から指定の<br/>2022:<br/>火<br/>1<br/>8<br/>15</td><td>ンから予約を一<br/>とりお手続きく<br/>能です。<br/>朝間を開ける必<br/>年<b>02月</b><br/>水<br/>2<br/>9<br/>16</td><td>度キャンセルし<br/>ださい。<br/>2要があります。</td><td>rた後に再度ご<br/>「取れません。<br/>金<br/>4<br/>11<br/>18</td><td>予約をお取り 次の月 土 5 12 19</td></td<>                                                                                                    | 更・キャンの場<br>に希望の場合<br>電子約につい<br>電子約に回日の<br>ほは1回日の現種<br>ダー<br>月<br>月<br>14                                 | ULCOUT<br>合、マイページ<br>、マイページ<br>は<br>提種日以降可<br>同から指定の<br>2022:<br>火<br>1<br>8<br>15                                                                                                    | ンから予約を一<br>とりお手続きく<br>能です。<br>朝間を開ける必<br>年 <b>02月</b><br>水<br>2<br>9<br>16                                                                                                    | 度キャンセルし<br>ださい。<br>2要があります。                                                                 | rた後に再度ご<br>「取れません。<br>金<br>4<br>11<br>18                                 | 予約をお取り 次の月 土 5 12 19                      |
|                                                                                                    | 更・キャンセ<br>地でご希望の場合<br><b>重予約についの</b><br>第一<br>第一<br>第一<br>月<br>7<br>14<br>21                             | URECOUT<br>会、マイページム<br>マイページム<br>提種田以降可加速の<br>開から指定の<br>2022:<br>火<br>1<br>8<br>15<br>22<br>                                                                                                    | マから予約を一<br>よりお手続きく<br>総です。<br>朝間を開ける必<br><b>年の2月</b><br>水<br>2<br>9<br>16<br>23<br><u>●</u>                                                                                                    | 度キャンセルし<br>ださい。<br>2要があります。<br>日以前は予約カ<br>木<br>3<br>10<br>17<br>24<br>                      | が取れません。<br>金<br>4<br>11<br>18<br>25<br>●                                 | 予約をお取り 次の月 土 5 12 19 26 _                 |
| #確相の変     #     #     #     #     #     #     #     #     #     #     #     #     #     #     #     #     #     #     #     #     #     #     #     #     #     #     #     #     #     #     #     #     #     #     #     #     #     #     #     #     #     #     #     #     #     #     #     #     #     #     #     #     #     #     #     #     #     #     #     #     #     #     #     #     #     #     #     #     #     #     #     #     #     #     #     #     #     #     #     #     #     #     #     #     #     #     #     #     #     #     #     #     #     #     #     #     #     #     #     #     #     #     #     #     #     #     #     #     #     #     #     #     #     #     #     #     #     #     #     #     #     #     #     #     #     #     #     #     #     #     #     #     #     #     #     #     #     #     #     #     #     #     #     #     #     #     #     #     #     #     #     #     #     #     #     #     #     #     #     #     #     #     #     #     #     #     #     #     #     #     #     #     #     #     #     #     #     #     #     #     #     #     #     #     #     #     #     #     #     #     #     #     #     #     #     #     #     #     #     #     #     #     #     #     #     #     #     #     #     #     #     #     #     #     #     #     #     #     #     #     #     #     #     #     #     #     #     #     #     #     #     #     #     #     #     #     #     #     #     #     #     #     #     #     #     #     #     #     #     #     #     #     #     #     #     #     #     #     #     #     #     #     #     #     #     #     #     #     #     #     #     #     #     #     #     #     #     #     #     #     #     #     #     #     #     #     #     #     #     #     #     #     #     #     #     #     #     #     #     #     #     #     #     #     #     #     #     #     #     #     #     #     #     #     #     #     #     #     #     #     #     #     #     #     #     #     #     #     #     #     #     #     #     #     #     #     #     #    # | 更・キャンセ<br>ほをご希望の場合<br>量予約についの<br>予約は1回目の規種<br>ダー<br>:/// パー<br>月<br>7<br>14<br>21<br>28<br>●             | ULCOUT<br>会、マイページ<br>、マイページ<br>提種日以降可<br>提種日以降可<br>同から指定の<br>2022:<br>火<br>1<br>8<br>15<br>22<br>0<br>1                                                                                                    | は<br>から予約を一<br>よりお手続きく<br>総です。<br>朝間を開ける必<br>年の2月<br>水<br>2<br>9<br>16<br>23<br>●                                                                                                    | 度キャンセルし<br>ださい。<br>、<br>、<br>、                                                              | 小た後に再度ご 小取れません。 金 4 11 18 25 ●                                           | 予約をお取り 次の月 土 5 12 19 26 ●                 |
|                                                                                                    | 更・キャンセ<br>ほをご希望の場合<br>量予約につい<br>予約は1回目の規種<br>ダー<br>月<br>7<br>14<br>21<br>28<br>●<br>▲ : 残りわず             | ULCOUT<br>会、マイページ。<br>、マイページ。<br>て<br>提種日以降可<br>日から指定の<br>2022:<br>火<br>1<br>8<br>15<br>22<br>0<br>22<br>0<br>0<br>0<br>× × : 空きな                                                                                                    | 2から予約を一<br>よりあ手続きく<br>載です。<br>載聞を開ける必<br>年の2月<br>水<br>2<br>9<br>16<br>23<br>●<br>16<br>23<br>●                                                                                                    | 度キャンセルし<br>ださい。                                                                             | 小た後に再度ご 小取れません。 金 4 11 18 25                                             | 予約をお取り 次の月 土 5 12 19 26 _                 |
| #提信日の変     ##目のの変     ##目のの変     ##目のの変     ##目のの変     ##目のの変     ###ののま     ###ののま     ###ののま     ###ののま     ###のの接     ###の日付を     ###の日付を     ####の日付を     ####の日付を     ####の#############################                                                                                                    | 更・キャンセ<br>地でご希望の場合<br>置予約につい<br>予約は1回目の<br>様<br>プ<br>月<br>7<br>14<br>21<br>28<br>●<br>▲: 残りわず            | ULCOUT<br>GAL マイページ<br>スマイページ<br>現種日以降可<br>旧から指定の<br>2022:<br>火<br>1<br>8<br>15<br>22<br>0<br>×: 空きな<br>技種                                                                                                    | つから予約を一<br>にりお手続きく<br>能です。<br>朝間を開ける必<br>年の2月<br>水<br>2<br>9<br>16<br>23<br>・<br>23<br>・<br>25<br>・<br>25<br>・<br>28<br>・<br>25<br>・<br>25<br>-<br>25<br>-<br>25<br>-<br>25<br>-<br>25<br>-<br>25<br>-<br>25<br>-<br>25<br>-<br>25<br>-<br>25<br>-<br>25<br>-<br>25<br>-<br>25<br>-<br>25<br>-<br>25<br>-<br>25<br>-<br>25<br>-<br>25<br>-<br>25<br>-<br>25<br>-<br>25<br>-<br>25<br>-<br>25<br>-<br>25<br>-<br>25<br>-<br>25<br>-<br>-<br>25<br>-<br>-<br>25<br>-<br>-<br>-<br>-<br>-<br>-<br>-<br>-<br>-<br>-<br>-<br>-<br>- | 度キャンセルし<br>ださい。<br>環があります。<br>日以前は予約な<br>本<br>3<br>10<br>17<br>24<br>・<br>マ<br>、<br>可<br>戻る | 小た後に再度ご                                                                  | 予約をお取り 次の月 土 5 12 19 26 ●                 |

日時選択の画面になります。

画面下段の【予約カレンダー】から、 希望の日程を選択します。

日程の下にある●は空きがあり、 ▲は残りわずかを表します。

希望する日程の●または▲を押下し ます。

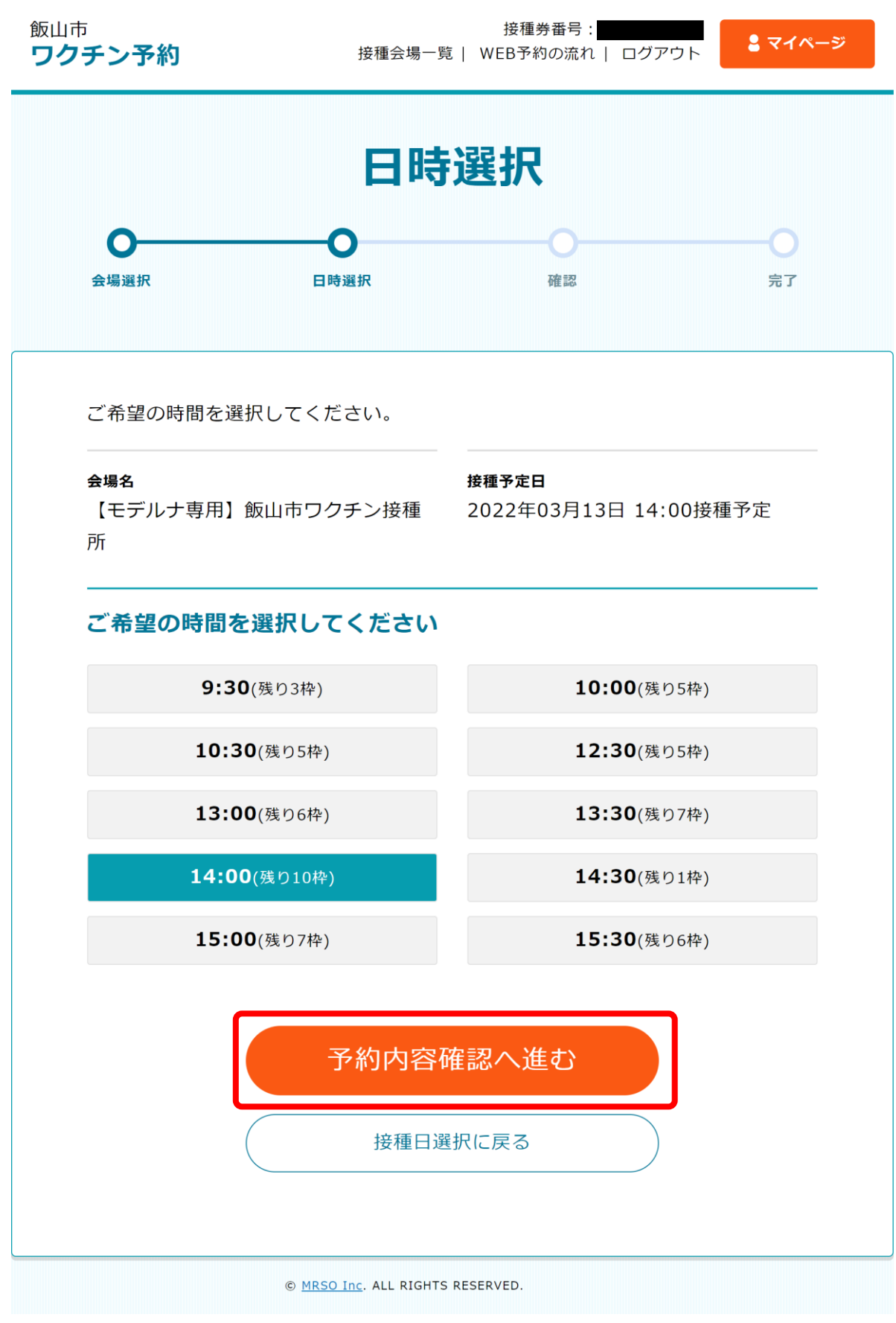

時間選択画面に遷移します。ご希望の時間を選択し、予約確認へ進んでください。

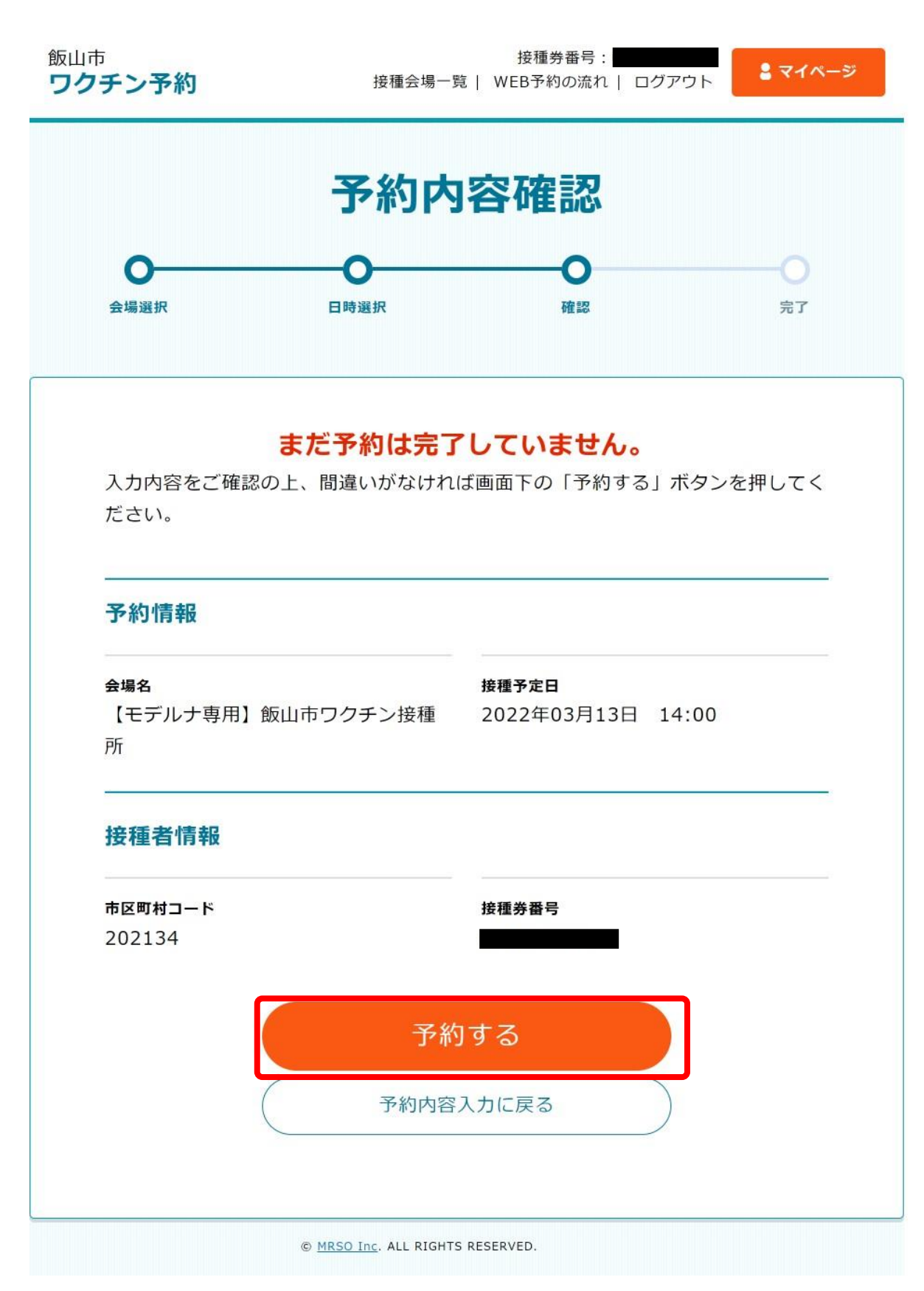

予約内容の確認画面に遷移します。確認し、【予約する】を押下してください。

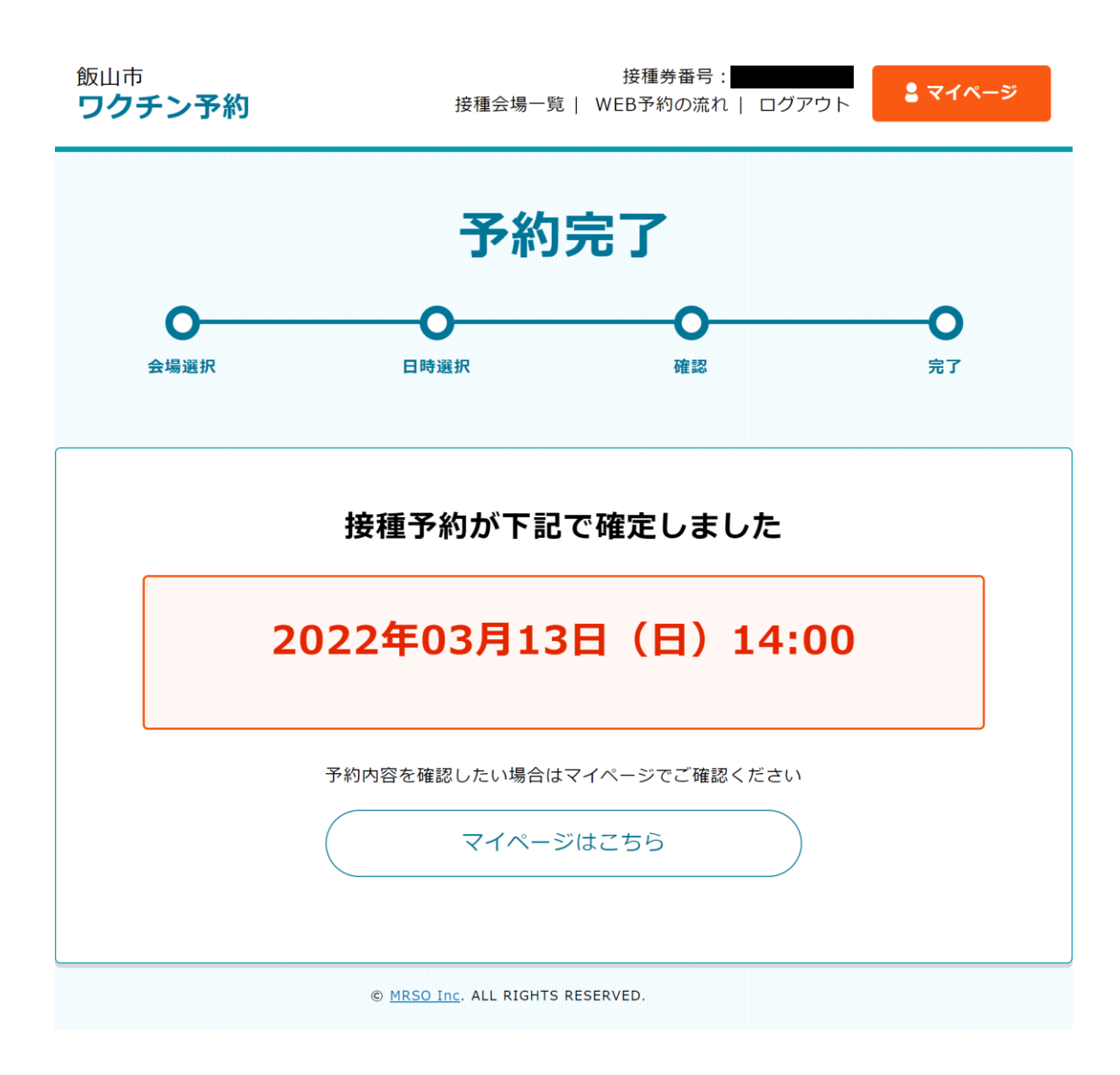

予約完了画面になります。これで、予約(変更)完了となります。